## Dispense Works Fact Sheet

# Viewing Clinical Documents in My Health Record

*Note*: These steps assume that your software is connected to the My Health Record system, the patient has a My Health Record and their individual healthcare identifier (IHI) has been validated in your system

| <ul> <li>STEP 1:</li> <li>Ensure your patient has a verified IHI by saving the five core demographic details: first name, surname, gender, date of birth and Medicare/DVA card (highlighted in black).</li> <li>STEP 2:</li> <li>Click Refresh to search the HI Service, or Save and Dispense Works will automatically check for an IHI if the mandatory fields have been completed.</li> </ul> | Patient Details         *Next Lable Indicate securements for UNH#.         Family Name         Given Names         Erika         Grent Names         Erika         Grent Names         Erika         Grent Names         Erika         Grent Names         Erika         Grent Names         Erika         Grent Names         Erika         Grent Names         Erika         Grent Names         Erika         Grent Names         Erika         Grent Names         Erika         Grent Names         Erika         Grent Names         Erika         Suburb         BORONIA PARK         State         NSW         PostCode         Zitale         NSW         PostCode         State         None         DVA Card Type         None         DVA Number         Additional Details         Home         Home         Ponto ID         Photo ID |
|----------------------------------------------------------------------------------------------------|----------------------------------------------------------------------------------------------------|
| STEP 3:<br>The Dispense Works screen displays important patient<br>demographic details including IHI status.                                                                                                    | Patient. Details (cr.+u)           Erika Gupta         Medicare         2950 46015 1 1         Concession           13 Horado D         DV/A         Safety Net         \$250.54 out of \$1521.8           BORONIA PARK, NSW 2111         DOB         17/08/1972         IHI Status Active / Verified           Age         46 yrs         46 yrs         111                                                                                                    |

### Viewing Clinical Documents in My Health Record continued

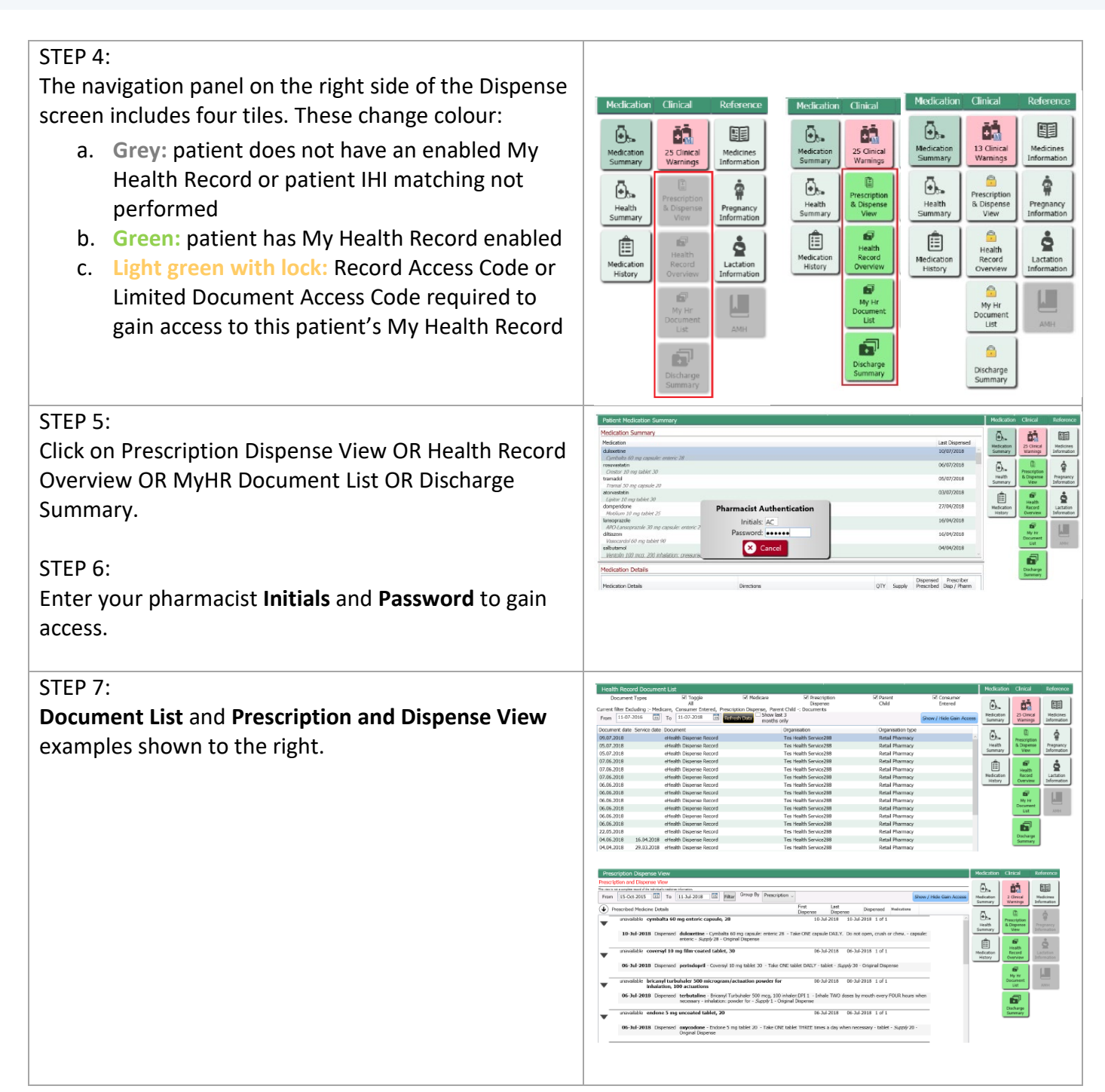

#### Consent to upload to My Health Record

Dispense records processed by a pharmacist with linked HPI-I will upload to My Health Record by default in Dispense Works. If your patient advises you not to upload an *individual record*, tick **MyHR Opt-Out**.

If your patient wishes to opt-out of <u>all</u> My Health Record dispense uploads, bring up the selected patient. Select **Edit** to navigate to **patient details**, select **MyHR Opt Out** and click **Save**.

| Prescription                |                                           |              | >>                 |
|-----------------------------|-------------------------------------------|--------------|--------------------|
| Prescribed Da<br>11-07-2018 | ite<br>13                                 |              | MyHR Opt Out       |
| Crestor<br>Quantity 30      | (1 packs)                                 | Original (5  | )                  |
|                             |                                           |              |                    |
|                             |                                           |              |                    |
| lividual Healthcare Ident   | ifier (IHI) Status<br>8003 6045 6789 7649 | Last Checked | 11-07-2018 10:01 P |
|                             | tables (Marthad                           |              |                    |

#### **Dispense Errors and My Health Record**

If you have made a dispense error (e.g. wrong drug, directions) that was uploaded to a patient's My Health Record, go back into the dispense record and **edit the prescription** as normal using pharmacist initials. The correct entry will then be re-uploaded to your patient's My Health Record.

If you delete the dispense record from Dispense Works (e.g. dispensed to wrong patient), this will be automatically be removed from My Health Record.

#### **Useful links:**

• For upcoming training opportunities, visit Events and Webinars: <u>https://www.digitalhealth.gov.au/newsroom/events-and-webinars</u>

For assistance contact the My Health Record helpline on **1800 723 471 or email help@digitalhealth.gov.au** 

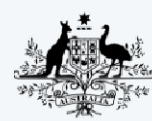

Australian Government

Australian Digital Health Agency

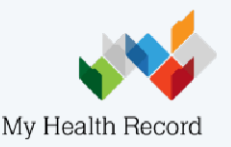